## PC Link version 1.0 pour téléphone GSM

Le programme *PCLink* fonctionnant sous Windows vous permet de télécharger des sonneries et des images sur votre téléphone Samsung depuis votre ordinateur.

### Sommaire

#### Français

| Installation                                     | • |
|--------------------------------------------------|---|
| Configuration requise                            |   |
| Installation/désinstallation du programme PCLink |   |
| Branchement du téléphone sur un PC               | • |
| Lancement/arrêt du programme PCLink              | • |
| Images                                           |   |
| Téléchargement d'images                          | ļ |
| Visualisation des images téléchargées            | ļ |
| Mélodies                                         | ( |
| Téléchargement de mélodies                       |   |
| Écoute des mélodies téléchargées                 |   |

# Installation

#### Configuration requise

- Ordinateur compatible IBM équipé d'un processeur Pentium 133 MHz ou supérieur
- Système d'exploitation Windows 98, 2000 ou XP
- 32 Mo de mémoire vive au minimum
- 10 Mo d'espace libre sur le disque dur

#### Installation du programme PCLink

- 1. Insérez le CD-ROM dans le lecteur.
- 2. Lancez le programme d'installation en suivant les instructions qui s'affichent à l'écran ou double-cliquez sur le fichier setup.exe.

• Lecteur de CD-ROM (8X ou supérieur)

Résolution de 800 X 600 ou supérieure
Câble série compatible avec votre

 Affichage VGA 65 536 couleurs (16 bits) ou supérieur

téléphone

3. Suivez les instructions qui s'affichent à l'écran.

#### Désinstallation du programme PCLink

- 1. Dans le menu Démarrer, sélectionnez Paramètres.
- 2. Cliquez sur Panneau de configuration.
- 3. Double-cliquez sur l'icône Ajout/Suppression de programmes.
- 4. Sélectionnez PCLink, puis cliquez sur Ajouter/Supprimer....

#### Branchement du téléphone sur un PC

Assurez-vous que le téléphone est éteint avant de le relier à votre PC.

- 1. Branchez la prise série du câble de téléchargement sur un port série libre de votre PC.
- 2. Branchez l'autre extrémité du câble sur votre téléphone.
- 3. Si le téléphone et l'ordinateur sont correctement reliés entre eux, l'écran du téléphone s'allume en blanc.

#### Lancement/arrêt du programme PCLink

Pour lancer le programme PCLink, procédez comme suit.

- 1. Dans le menu Démarrer, sélectionnez Programmes.
- 2. Sélectionnez PCLink, puis cliquez sur le programme PCLink.
- 3. Le programme PCLink se charge.
- 4. L'écran du téléphone s'allume en blanc.
- 5. Cliquez sur l'icône Connect. Si la connexion entre le téléphone et l'ordinateur est établie, une animation du programme PCLink apparaît à l'écran. Sinon, l'animation s'arrête.

Pour quitter le programme PCLink, sélectionnez Exit dans le menu File.

## Images

Vous pouvez télécharger jusqu'à huit images sur votre téléphone.

#### Téléchargement d'images

- 1. Assurez-vous que le téléphone est éteint et qu'il est relié à votre PC.
- 2. Sélectionnez l'option Image dans le menu Tools ou cliquez sur le bouton Image.
- 3. Sélectionnez un fichier image (.jpg, .bmp) à inclure dans la liste des images à télécharger. L'image sélectionnée s'affiche dans la fenêtre de prévisualisation.
- Sélectionnez la taille de l'image que vous souhaitez télécharger. Modifiez la taille de l'image d'origine à l'aide de la barre +/-. Modifiez les valeurs de rognage à l'aide de l'option X/Y.
- 5. Saisissez, si nécessaire, un nom pour la nouvelle image dans le champ Name.
- 6. Sélectionnez l'emplacement où vous souhaitez enregistrer l'image (User Image 1~8) dans le champ Location.
- 7. Vérifiez la liste avant de procéder au téléchargement. Pour supprimer une image de la liste, sélectionnez-la puis cliquez sur le bouton Delete.
- 8. Cliquez sur le bouton Download pour télécharger la liste des images sur votre téléphone.

#### Visualisation des images téléchargées

1. Allumez le téléphone après avoir débranché le câble de téléchargement.

- 2. Sélectionnez User image dans le menu Réglages écran (5-4) du téléphone.
- 3. Appuyez sur la touche écran Preview pour visualiser les images téléchargées.
- 4. Vous pouvez également les afficher en appuyant sur la touche écran Sélect..

# Mélodies

Vous pouvez télécharger jusqu'à 12 mélodies sur votre téléphone.

#### Téléchargement de mélodies

- 1. Assurez-vous que le téléphone est éteint et qu'il est relié à votre PC.
- 2. Sélectionnez l'option Melody dans le menu Tools ou cliquez sur le bouton Melody.
- 3. Sélectionnez un fichier de mélodie (.mmf) à inclure dans la liste des mélodies à télécharger.
- 4. Saisissez, si nécessaire, un nouveau nom pour la mélodie sélectionnée dans le champ Name.
- 5. Sélectionnez l'emplacement où vous souhaitez enregistrer la mélodie (User Tone 1~12) dans le champ Location.
- 6. Vérifiez la liste avant de procéder au téléchargement. Pour supprimer une mélodie de la liste, sélectionnez-la puis cliquez sur le bouton Delete.
- 7. Cliquez sur le bouton Download pour télécharger la liste des mélodies sur votre téléphone.

### Écoute des mélodies téléchargées

- 1. Allumez le téléphone après avoir débranché le câble de téléchargement.
- 2. Sélectionnez l'option Tonal. sonnerie (4-1) dans le menu Sonneries du téléphone.
- 3. Sélectionnez une mélodie téléchargée pour l'écouter.